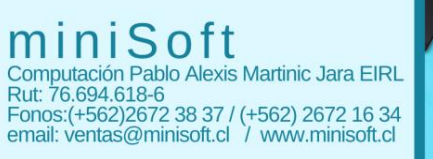

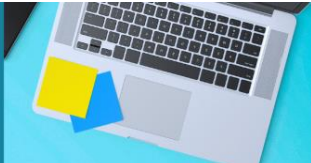

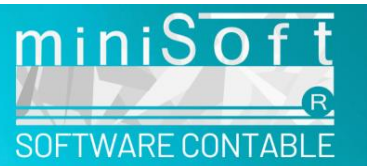

## MANUAL PARA PRESENTAR DECLARACION JURADA 1887

Para preparar la declaración jurada 1887 debe ir a la opción

#### PLANILLAS E INFORMES - CERTIFICADOS ANUALES DE SUELDOS.

#### Seleccionar la empresa y año 2024.

Le mostrará los factores de actualización, si no son los factores correctos debe hacer clic en **ACTUALIZAR TABLA IPC**, de esa forma se descargarán los índices en puntos desde nuestra página.

Pasos a seguir para generar la DJ 1887.

## **1.- Detalle Leyes Sociales**

 A
 B
 C
 D
 E
 F
 G
 H
 I

 TOTAL:
 248308
 2400
 2501
 2501
 2610
 2610
 26100
 26100
 26100
 26100
 26100
 26100
 26100
 26100
 26100
 26100
 26100
 26100
 26100
 26100
 26100
 26100
 26100
 26100
 26100
 26100
 26100
 26100
 26100
 26100
 26100
 26100
 26100
 26100
 26100
 26100
 26100
 26100
 26100
 26100
 26100
 26100
 26100
 26100
 26100
 26100
 26100
 26100
 26100
 26100
 26100
 26100
 26100
 26100
 26100
 26100
 26100
 26100
 26100
 26100
 26100
 26100
 26100
 26100
 26100
 26100
 26100
 26100
 26100
 26100
 26100
 26100
 26100
 26100
 26100
 26100
 26100
 26100
 26100

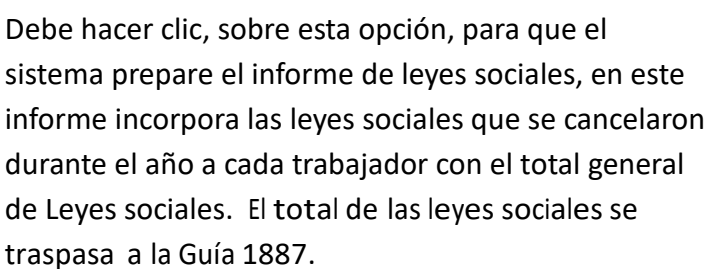

## 2.- Guía 1887

Le mostrará en pantalla la guía 1887 (Excel)

Es necesario generar la guía ya que al subir el archivo al SII solicitará los totales sin actualizar, que están en la guía.

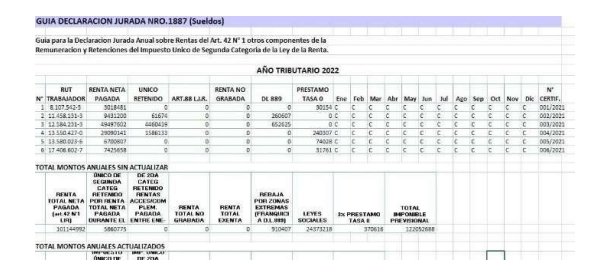

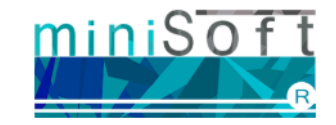

www.miniSoft.cl

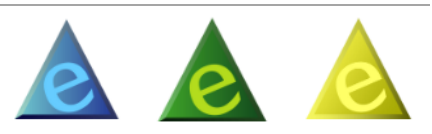

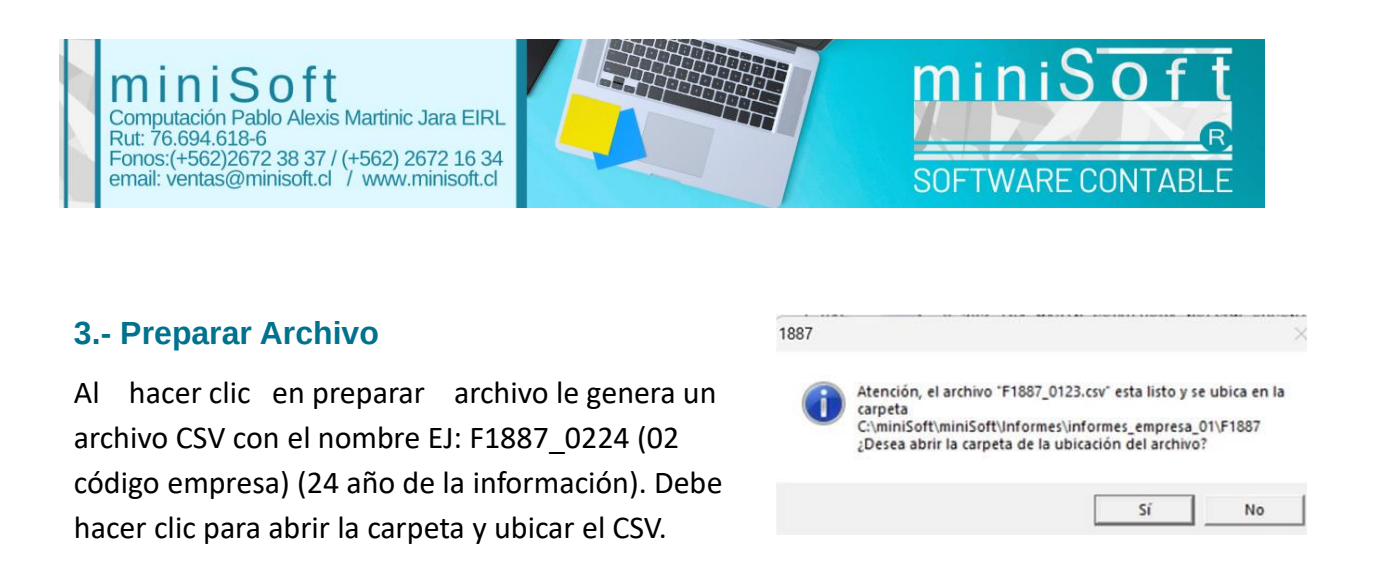

**Certificados:** Podrá imprimir los certificados de sueldos de todos los trabajadores. Si presiona sobre el trabajador le permite imprimir el certificado de ese trabajador. Puede predeterminar la impresora Microsoft Print To PDF en el panel de control de su computador para guardarlos en PDF.

# Para subir la declaración jurada al SII debe seguir los siguientes pasos:

Utilizar Navegador Google Chrome y tener habilitadas las ventanas emergentes.

## **1 – Declaraciones Juradas**.

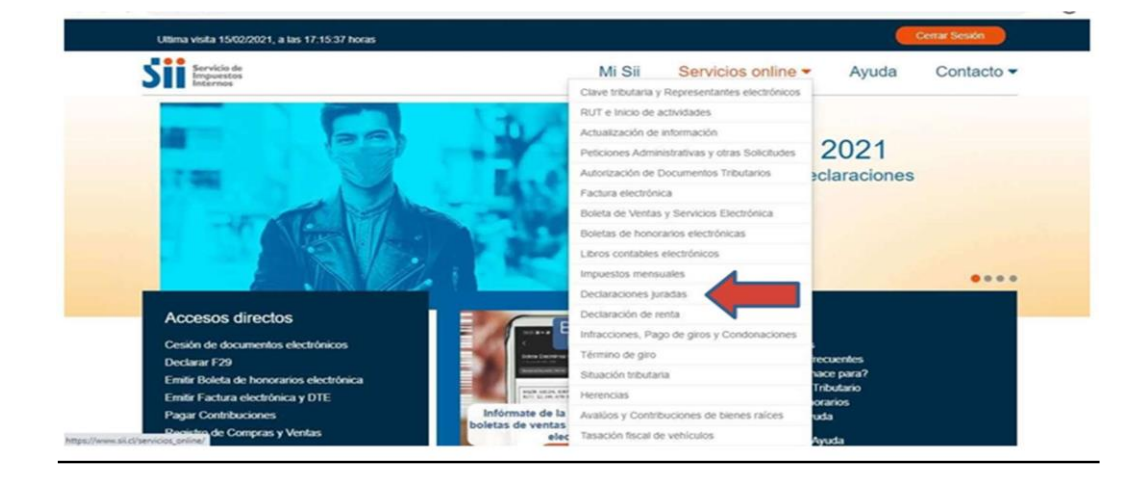

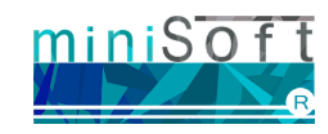

www.miniSoft.cl

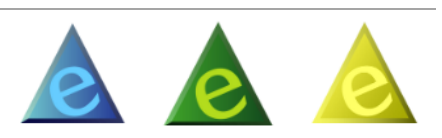

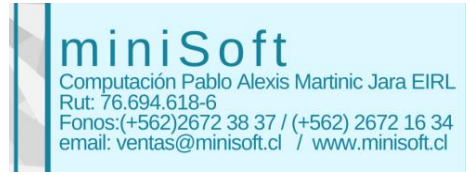

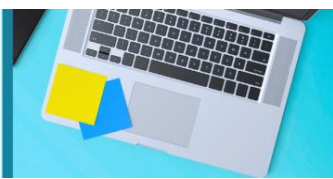

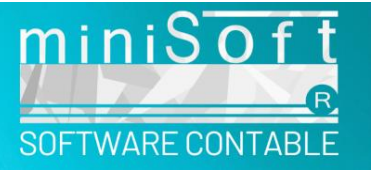

## 2- Declaraciones Juradas.

| C B siLd/servicios_online/1043html                |                                                |                                                        |                 |       | 文             | ₩ 6 |  |  |
|---------------------------------------------------|------------------------------------------------|--------------------------------------------------------|-----------------|-------|---------------|-----|--|--|
| Uttima visita 15/02/2021, a las 17.1              | Ultima visita 15/02/2021, a las 17:15:37 horas |                                                        |                 |       | Cerrar Sesión |     |  |  |
| Siii Servicio de<br>Internos                      |                                                | Mi Sii Sen                                             | vicios online 🔻 | Ayuda | Contacto -    |     |  |  |
| Home / Servicios online / Declaracione            | s jura                                         | as                                                     |                 |       |               |     |  |  |
| Servicios online                                  |                                                | Declaraciones juradas                                  |                 |       | Compartir     |     |  |  |
| Q, Buscar en menú Servicios online                |                                                | Selecciona la opción a la cual deseas ingresar:        |                 |       |               |     |  |  |
| Clave tributaria y Representantes<br>electrónicos | ~                                              | Declaraciones iuradas de IVA                           |                 |       | 0             |     |  |  |
| RUT e Inicio de actividades                       | ~                                              |                                                        |                 |       | -             |     |  |  |
| Actualización de información                      | ~                                              | Declaraciones juradas de Renta                         |                 |       | 0             |     |  |  |
| Peticiones Administrativas y otras<br>Solicitudes | ~                                              | Declaración jurada de impuesto de timbres y estampilla |                 |       | 0             |     |  |  |
| Autorización de Documentos<br>Tributarios         | ~                                              | Declaraciones iuradas de bienes raíces                 |                 |       | 0             |     |  |  |
| Factura electrónica                               | ~                                              |                                                        |                 |       |               |     |  |  |
| Boleta de Ventas y Servicios<br>Electrónica       | ~                                              | Registro de inversiones en el extranjero               |                 |       | 0             |     |  |  |
| Boletas de honorarios electrónicas                | ~                                              |                                                        |                 |       |               |     |  |  |

## 3 - Mis declaraciones Juradas.

| Servicio de<br>Impuestos<br>Internos                |                                | Mi Sii          | Servicios online -            | Ayuda | Contacto  |
|-----------------------------------------------------|--------------------------------|-----------------|-------------------------------|-------|-----------|
| Home / Servicios online / Declaracio                | ones juradas / Declaraciones j | uradas de Renta |                               |       |           |
| Servicios online                                    | Declaraciones                  | s jurada        | s de <mark>Ren</mark> ta      |       | Compartir |
| Q Buscar en menú Servicios onlin                    | Mis declaraciones Ju           | ıradas          |                               |       |           |
| Clave tributaria y v<br>representantes electrónicos | Consultar libro de re          | muneracione     | s de la Dirección del Trabajo |       |           |
| Actualización de información V                      | Declaraciones jurada           | as simples      |                               |       | O         |
| Peticiones administrativas y 🗸 v otras solicitudes  | Consulta de Declara            | ciones Jurada   | as                            |       | 0         |

#### 4 – Declarar.

| 1879 | Registro Anual de Boletas de Honorarios Electrónicas o<br>Retenciones de honorarios. | 28/03/2024 | 12/02/2024 | Consultar    |   |
|------|--------------------------------------------------------------------------------------|------------|------------|--------------|---|
|      |                                                                                      |            |            | / Rectificar |   |
| 1887 | Sueldos, otros componentes de la remuneración y retenciones<br>IUSC.                 | 28/03/2024 |            | Declarar     | • |

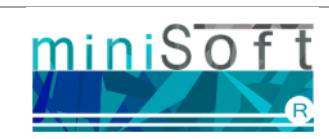

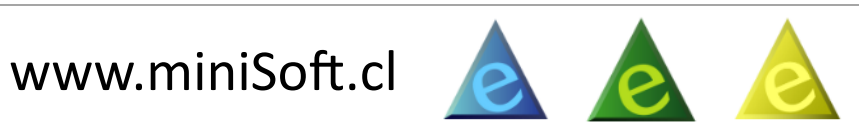

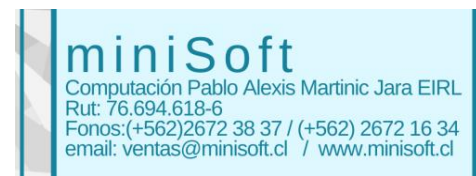

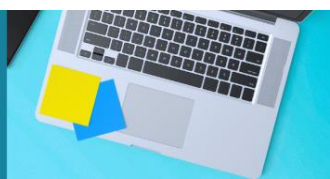

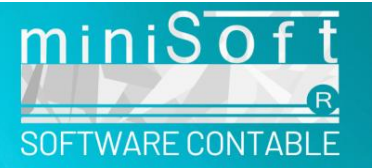

## 5 – Importador de Datos.

| eleccione método de envío para su declaraciór | 1 |
|-----------------------------------------------|---|
| Casa de Software                              | Θ |
| Formulario en pantalla                        | ۲ |
| Importador de Datos                           | Θ |
|                                               |   |

## 6- Debe Ingresar los totales sin actualizar de la guía 1887. (Solo el Total Remuneración Imponible Para Efectos Previsionales se ingresa actualizado).

INGRESO DE DECLARACIÓN JURADA Nº1887

| atos Declarante                                      |                                                                   |                           |          |                                               |                  | Ø |
|------------------------------------------------------|-------------------------------------------------------------------|---------------------------|----------|-----------------------------------------------|------------------|---|
| Rol Único Tributario:<br>78.308.970 - 2              | Apellido Paterno o<br>Razón Social:<br>MARTINIC Y CID<br>LIMITADA | Apellido Materno:         | Nombre:  | Correo Electrónico:<br>[FACTURAS@MINISOFT.CL] | Periodo:<br>2024 |   |
| uadro Detalle de la Decla                            | ración                                                            |                           |          |                                               |                  |   |
| enta Total Neta Pagada (Ar                           | 142 N°1, Ley de la Renta)                                         |                           |          |                                               |                  |   |
| npuesto Unico de Segunda<br>urante El Año            | Categoría Retenido Por Re                                         | nta Total Neta Pagada     |          |                                               |                  |   |
| npuesto Unico de Segunda<br>omplementarias Pagada Er | Categoria Retenido Por Re<br>tre Ene-Abr. Año Sgte                | ntas Accesorias Y/O       |          |                                               |                  |   |
| enta Total No Gravada                                |                                                                   |                           |          |                                               |                  |   |
| Renta Total Exenta                                   |                                                                   |                           |          |                                               |                  |   |
| Rebaja Por Zonas Extremas                            | (FRANQUICIA D.L.889)                                              |                           |          |                                               |                  |   |
| eyes Sociales                                        |                                                                   |                           |          |                                               |                  |   |
| % PRÉSTAMOS TASA 0% /                                | NO 2020-2021                                                      |                           |          |                                               |                  |   |
| fotal Remuneracion Imponi<br>.os Trabajadores        | ble Para Efectos Previsional                                      | les Actualizada A Todos   |          |                                               |                  |   |
| En qué año se acogerà ple                            | namente a las 40 horas?                                           |                           |          |                                               |                  |   |
|                                                      |                                                                   |                           |          |                                               |                  |   |
| Cargar Declaración:                                  |                                                                   |                           |          |                                               |                  |   |
| Subir Archivo .CSV                                   |                                                                   | RUT Representante Rut. 12 | 345678-9 | Validar y Env                                 | iar              |   |
| Seleccionar archivo Ningun                           | o archivo selec.                                                  |                           |          |                                               |                  |   |
|                                                      |                                                                   |                           |          |                                               |                  |   |

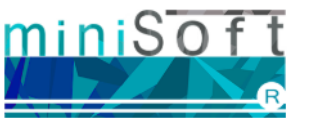

www.miniSoft.cl 📐 🔎

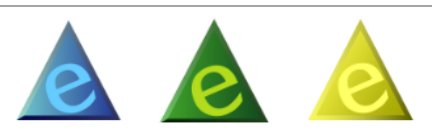

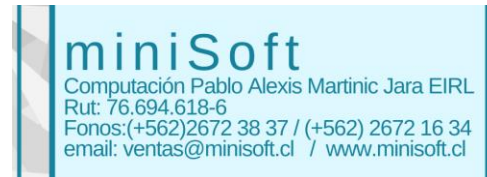

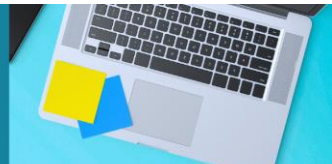

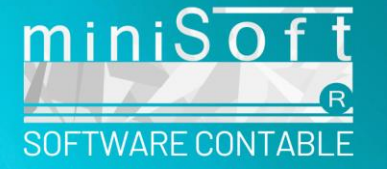

Debe seleccionar el archivo CSV generado por el sistema en el paso 3. Digitar el Rut Representante legal.

Seleccione Validar y Enviar.

Si presenta advertencias en la presentación de la declaración jurada debe enviarnos al correo de soporte@minisoft.cl los antecedentes del caso, adjuntando la documentación y advertencias del SII. Debe enviarnos su contacto e indicar bajo que Rut compro el sistema.

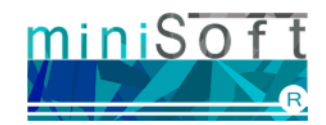

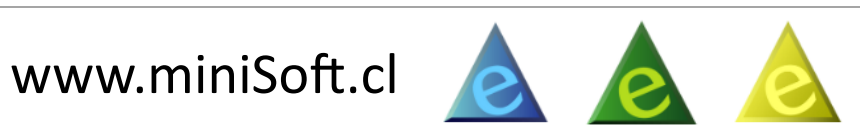